## Windows 10 の設定方法

1. Windows10の[スタート]メニューをクリックし、Windows メニュー画面から[設定]をクリックします。

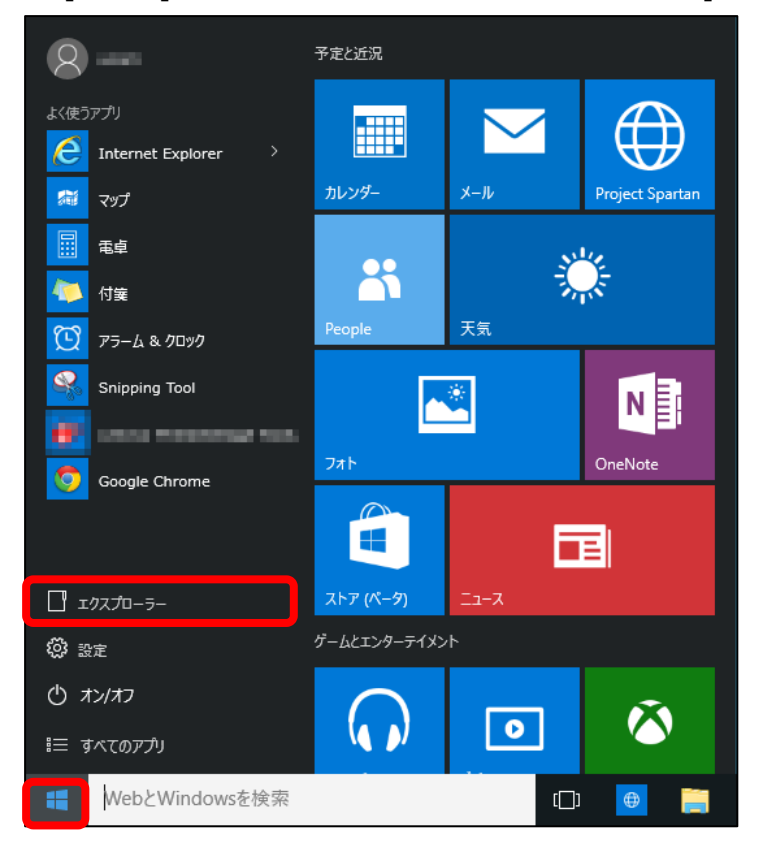

2. [設定]画面が開いたら[ネットワークとインターネット]をクリックします。

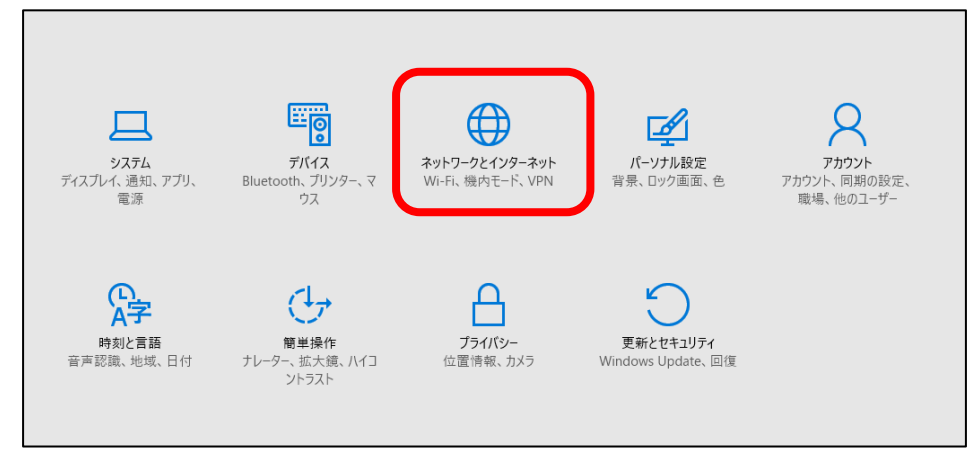

3. [ネットワークとインターネット]画面が開いたら、左メニューの[イーサネット]をクリックし、画面を表示しま す。

表示された画面で、「関連設定」の「アダプターのオプションを変更する」をクリックします。

| ← 設定              |                  |       | - | ×     |
|-------------------|------------------|-------|---|-------|
| і♀ ネットワークとインターネット |                  | 設定の検索 |   | <br>٩ |
| データ使用状況           | イーサネット           |       |   |       |
| VPN               |                  |       |   |       |
| ダイヤルアップ           |                  |       |   |       |
| イーサネット            | 関連設定             |       |   |       |
| ブロキシ              | 利用できる接続を表示する     |       |   |       |
|                   | アダプターの設定の変更      |       |   |       |
|                   | 共有の詳細設定の変更       |       |   |       |
|                   | ネットワークと共有センター    |       |   |       |
|                   | ホームグループ          |       |   |       |
|                   | インターネット オブション    |       |   |       |
|                   | Windows ファイアウォール |       |   |       |

「ネットワーク接続」画面が表示されますので、「ネットワーク接続」画面にある「ローカルエリア接続」
 (※)のアイコンを右クリックします。

メニューが表示されたら、一番下にある「プロパティ(R)」をクリックします。

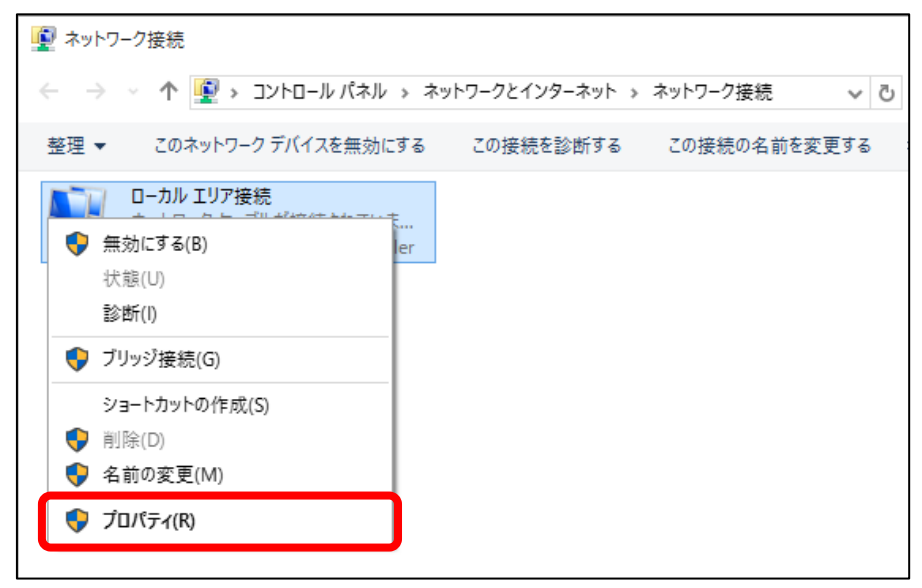

 5. [ローカルエリア接続のプロパティ]画面が表示されたら、 [インターネットプロトコル バージョン 4(TCP/IPv4)]にチェックを入れ、[プロパティ]ボタンをクリックします。

| 🏺 ローカル エリア接続のプロパティ                                                                                                    | $\times$ |
|----------------------------------------------------------------------------------------------------|----------|
| ネットワーク                                                                                                    |          |
| 接続の方法:                                                                                                    |          |
| Realtek PCIe GBE Family Controller                                                                                                    |          |
| 構成( <u>C</u> )<br>この接続は次の項目を使用します( <u>O</u> ):                                                                                                    |          |
| <ul> <li>✓ ● Microsoft ネットワーク用クライアント</li> <li>✓ ● Microsoft ネットワーク用ファイルとプリンター共有</li> <li>✓ ● Q C パテット ストジョ フ</li> <li>✓ ▲ インターネット プロトコル パージョン 4 (TCP/IPv4)</li> </ul> | ^        |
| Link-Layer Topology Discovery Mappen / O Driver Microsoft Network Adapter Multiplexor Protocol A Microsoft LLDP プロトコル ドライバー                                           | ~        |
| インストール( <u>N</u> )<br>説明                                                                                                    | J        |
| 伝送制御プロトコル/インターネット プロトコル。相互接続されたさまざまな<br>ネットワーク間の通信を提供する、既定のワイド エリア ネットワーク プロトコ<br>ルです。                                                                                |          |
| 0K ++775                                                                                                    | μ        |

6. 2 か所の枠[自動的に取得する]にチェックを入れ、[OK]ボタンをクリックし、関連画面を閉じます。

| インターネット プロトコル バージョン 4 (TCP/IPv4)のプロパティ X                                                              |              |  |  |  |  |
|----------------------------------------------------------------------------------------------------|--------------|--|--|--|--|
| 全般 代替の構成                                                                                              |              |  |  |  |  |
| ネットワークでこの機能がサポートされている場合は、 IP 設定を自動的に取得することがで<br>きます。サポートされていない場合は、ネットワーク管理者に適切な IP 設定を問い合わせて<br>ください。 |              |  |  |  |  |
| <ul> <li>IP アドレスを自動的に取得する(<u>O</u>)</li> </ul>                                                        |              |  |  |  |  |
| ○ 次の IP アドレスを使う( <u>S</u> ):                                                                          |              |  |  |  |  |
| IP アドレス(D:                                                                                            | · · · ·      |  |  |  |  |
| サブネット マスク( <u>U</u> ):                                                                                |              |  |  |  |  |
| デフォルト ゲートウェイ( <u>D</u> ):                                                                             |              |  |  |  |  |
| ● DNS サーバーのアドレスを自動的に取得す                                                                               | 5 <u>(B)</u> |  |  |  |  |
| ── 次の DNS サーバーのアドレスを使う(E):                                                                            |              |  |  |  |  |
| 優先 DNS サーバー( <u>P</u> ):                                                                              |              |  |  |  |  |
| 代替 DNS サー/(+( <u>A</u> ):                                                                             |              |  |  |  |  |
| □終了時に設定を検証する(」)                                                                                       | 詳細設定(⊻)      |  |  |  |  |
|                                                                                                    | OK キャンセル     |  |  |  |  |

以上で設定は完了です。インターネット接続をお試しください。